# LG ELECTRONICS APIC VPN User Manual

# Contents

- VPN Portal Site Access & Program Download
- VPN Program Installation
- Run VPN Program and Access
- VPN Connection
- FAQ

2020.09.11

VPN Portal Site Access & Program Download

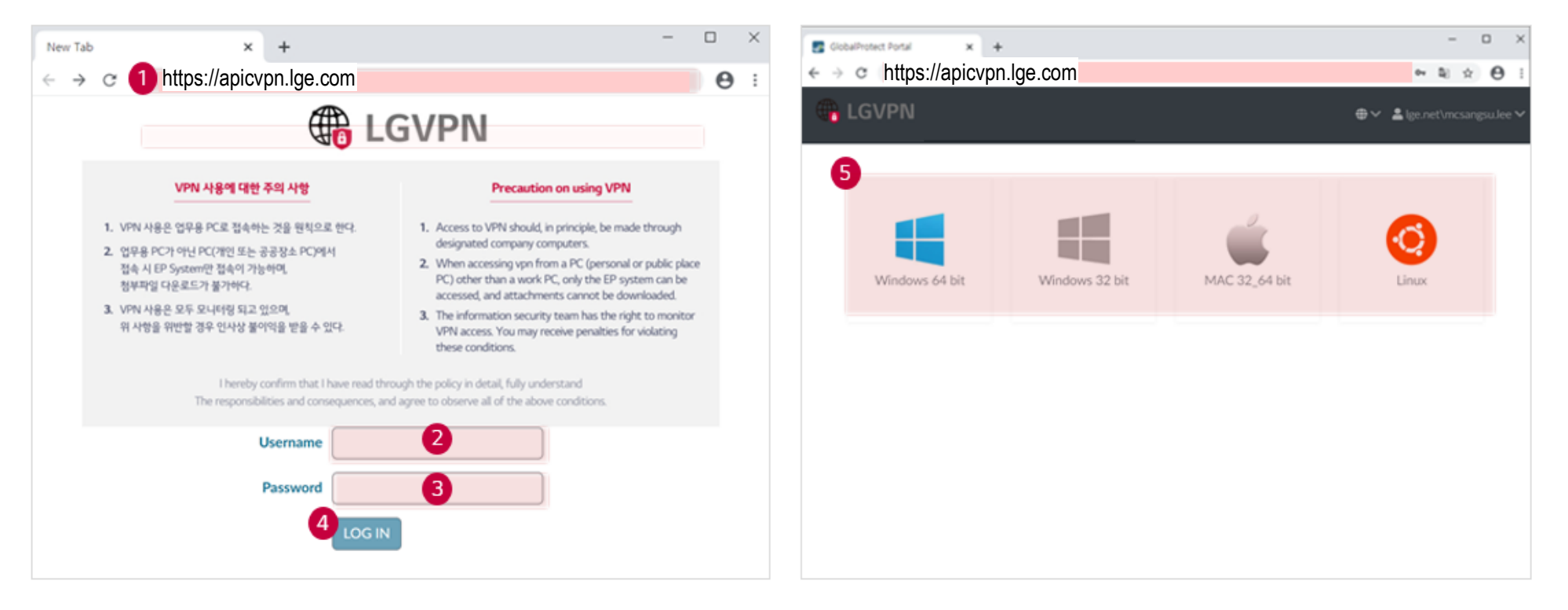

### **1** VPN Portal Site Access

Type (<u>https://apicvpn.lge.com</u>) on URL Or

or Type (https://vpn.lge.com) on URL

VPN system will be changed to new system on September 21st . If you want to use the new VPN system in advance, please access https://vpn.lge.com

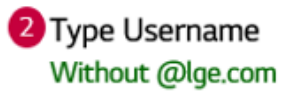

4 Click LOG IN

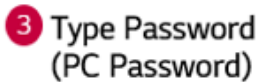

Select the Operating System installed in your PC to install the Program

- Windows 64 bit
- Windows 32 bit
- MAC 32\_64 bit
- Linux

VPN Program Installation Guide

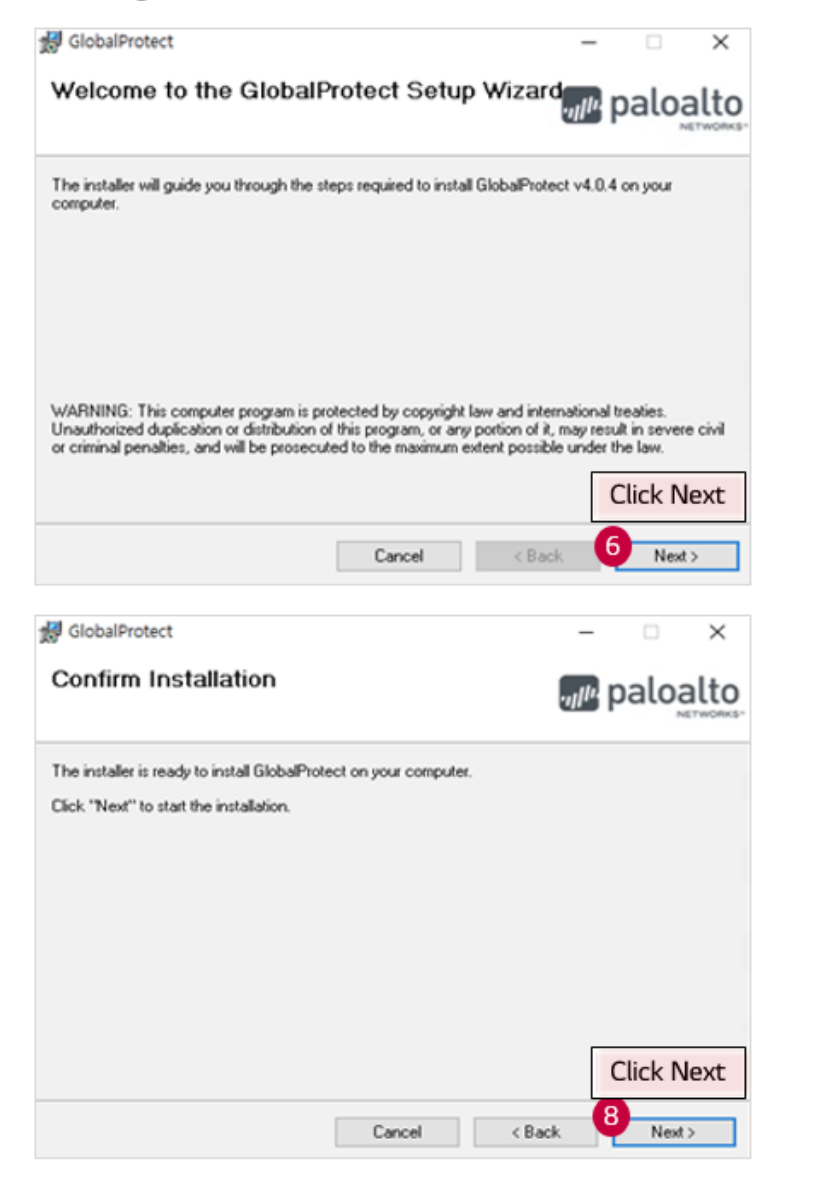

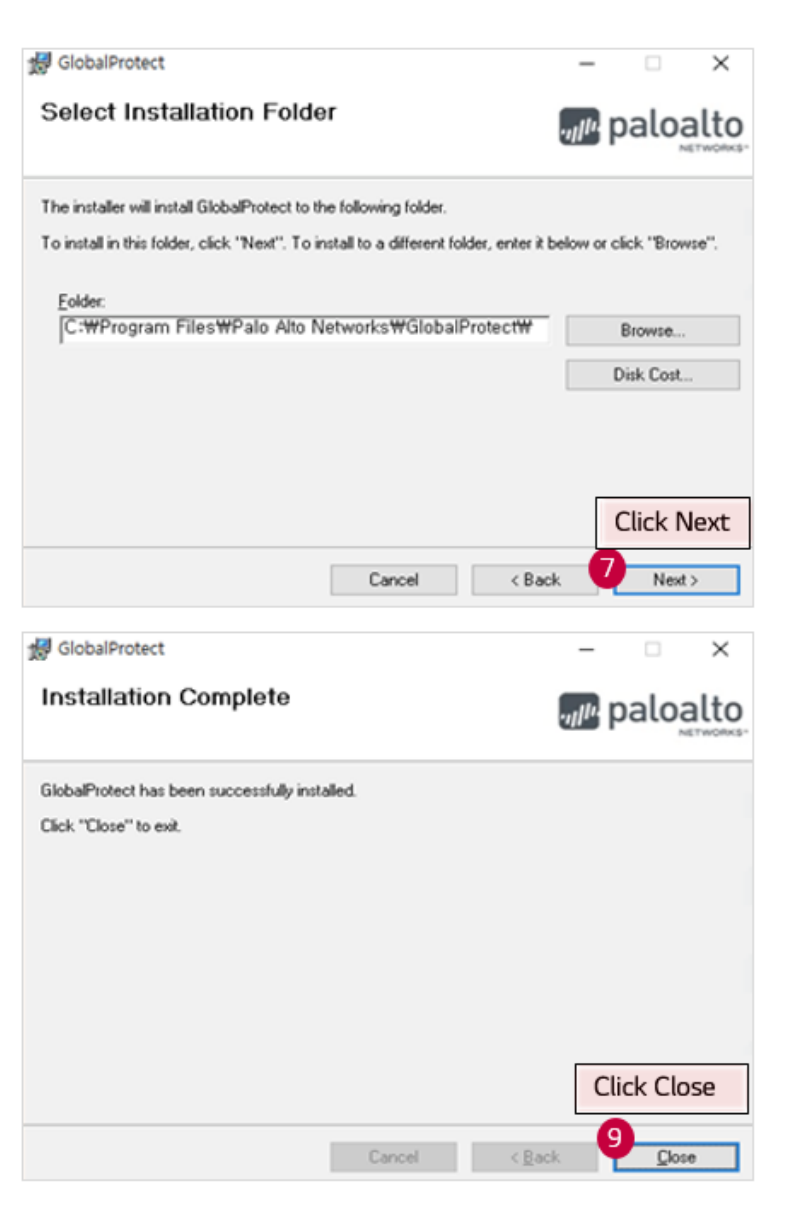

Run VPN Program and Access

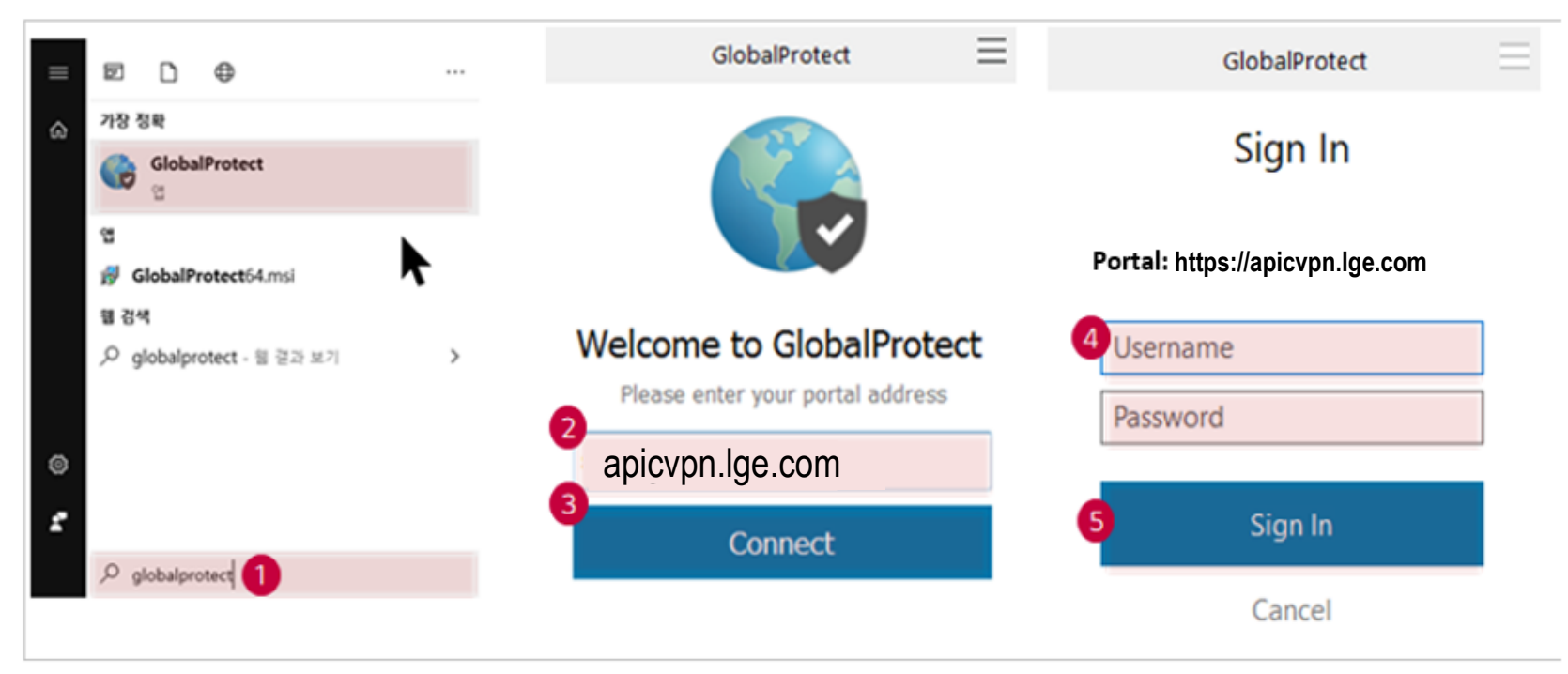

### 1 Run VPN Program

From Start, type GlobalProtect (VPN Program) and Run

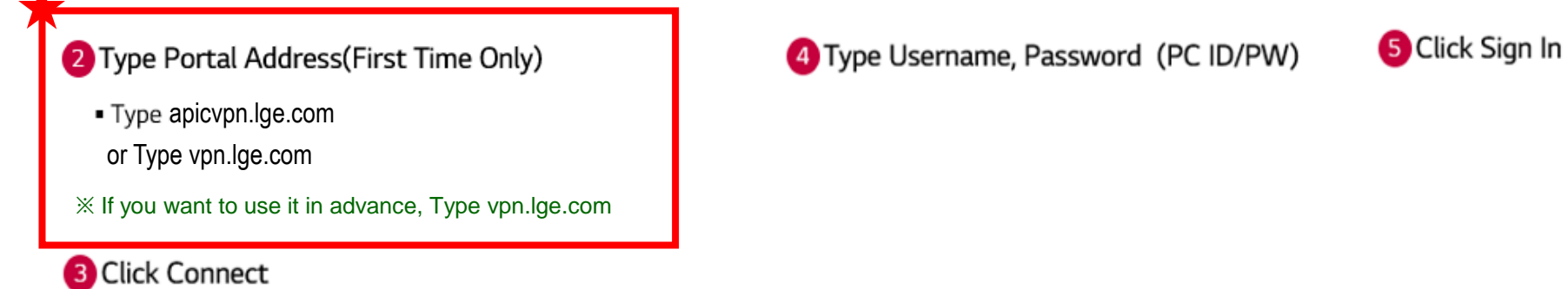

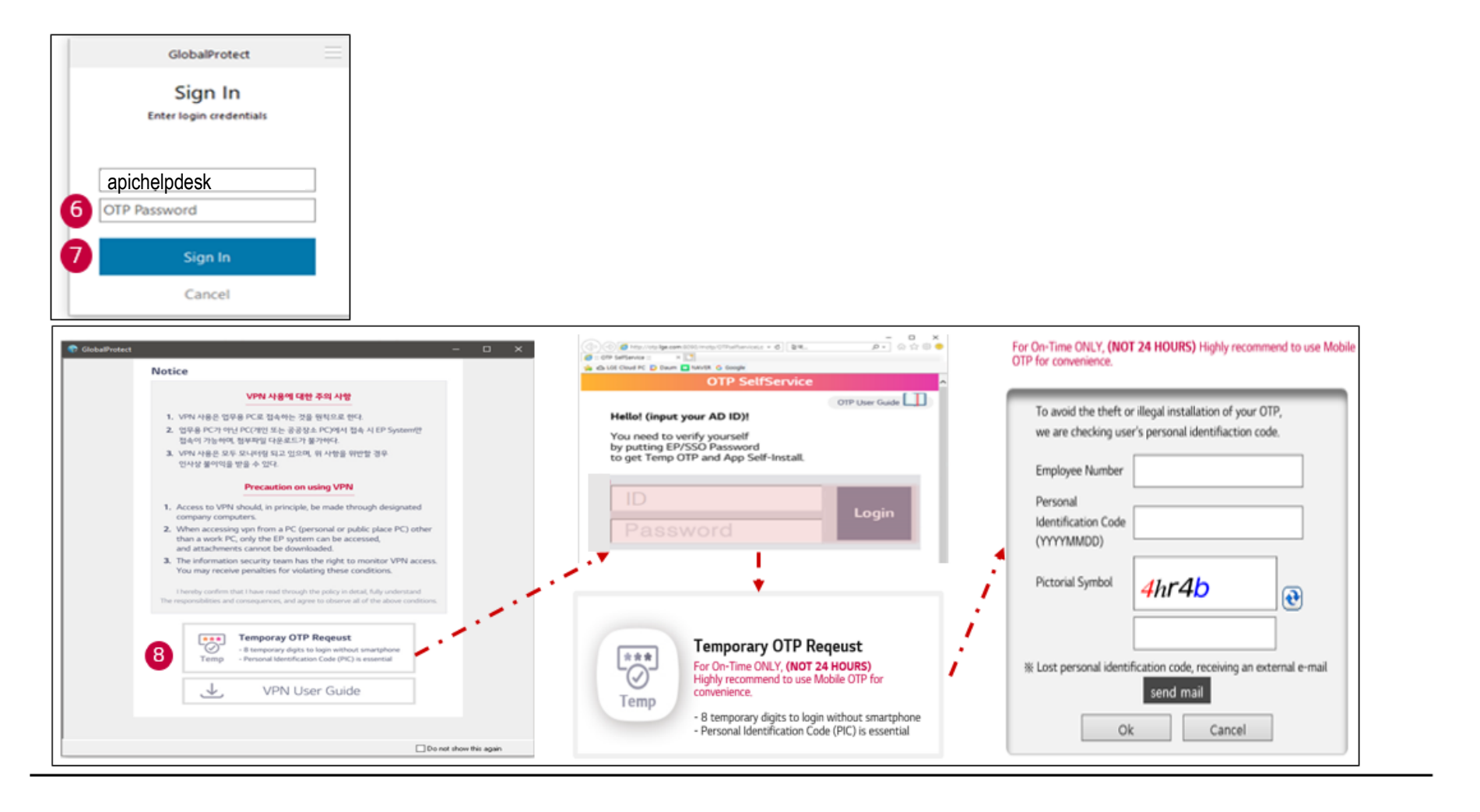

#### 6 Type OTP Code

Click Sign In

Once you type the OTP code, go to 7

#### 8 Click Temporary OTP Request (Non-Mobile OTP users only)

- If you are not using Mobile OTP, go to 8
   Please prepare your employee number and Personal Identification Code to
  - get Temp OTP Code same as you do when you log into EP
  - Once you get Temp OTP code, copy the code to

### **VPN Access Connection**

VPN Access Connection

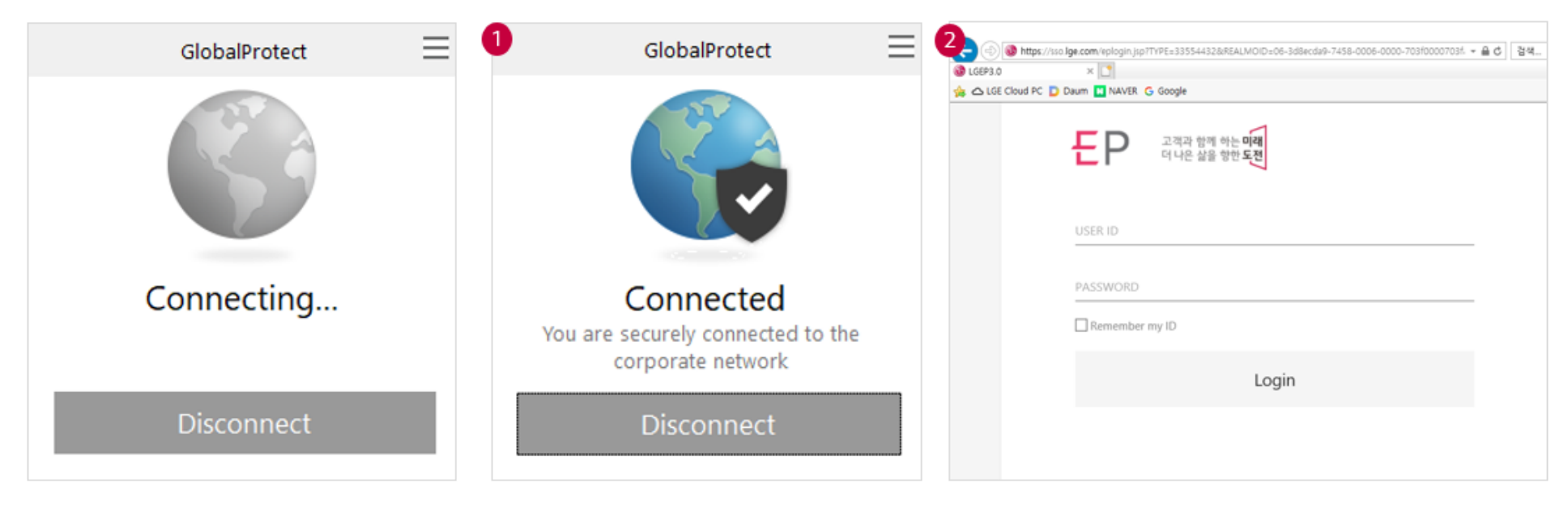

### 1 Connecting $\rightarrow$ Connected

Now you are connected to the LGE internal network

#### 2 Access Internal Systems

You are now able to access the LGE internal systems

### FAQ 1. Cannot connect to VPN

#### [Issue Case]

#When try to connect to VPN, a message appears as "No network Connectivity. Please verity your network connection and try again"

#### [Reason]

- This message appears when you input the incorrect information on the Portal Address. You should input apicvpn.lge.com for your portal address.

| GlobalProtect                                                |                      | Portals: | Portal      | Status |
|--------------------------------------------------------------|----------------------|----------|-------------|--------|
|                                                              |                      |          | buyoung.kim |        |
| Welcome to GlobalProtect<br>Please enter your portal address | Settings             |          |             |        |
| buyoung.kim                                                  | Welcome Page<br>Help |          |             |        |
| Connect                                                      | About                |          | +-/         |        |

#### [Resolution]

- Go to Settings -> Under Portal, click the incorrect information and "-" button -> Click "+" and input apicvpn.lge.com

| GlobalProtect                                                |          | Portals: | Portal          | Status |
|--------------------------------------------------------------|----------|----------|-----------------|--------|
|                                                              |          |          | apicvpn.lge.com |        |
| Welcome to GlobalProtect<br>Please enter your portal address | Settings |          |                 |        |
| aicvpn.lge.com                                               | Help     |          |                 |        |
| Connect                                                      | About    |          | +-/             |        |

| Username      |                                |
|---------------|--------------------------------|
| Password      |                                |
|               | LOG IN                         |
| Authenticatio | n failed: 6005#0#ERR_UNDEFINED |

#### [Reason]

1) OTP Authentication failed

2) SSO account doesn't exist

### [Resolution]

1) Request for new OTP code for the authentication

2) Enable SSO Use for the OTP authentication (Please see the next page)

### FAQ 3. How to enable SSO Use

① This should be done by LGE employees who created the temp employee numbers (X employee number)

Go to EP -> Access to IAM system (iam2.lge.com) -> Click External User Account Management

| IAM2 Identity & A<br>Managemen                                   | Access                                | 9                                            |   |
|------------------------------------------------------------------|---------------------------------------|----------------------------------------------|---|
| LAM Notice                                                       |                                       | External User Account Management             |   |
| IAM                                                              | Authority Request                     | IAM > IAM > External User Account Management |   |
| - IAM<br>- <u>Authority Request</u>                              | <ul> <li>System Assignment</li> </ul> | Account Type All Subsidiary LGEKR Location   | ۹ |
| Authority Approval     Check My Request     My Authority History | System Name                           | User No. SSO ID User Name                    | × |
| External User Account<br>Management                              | Code<br>PU-MDM_LGE                    |                                              |   |
| <ul> <li>Change Personal<br/>Information 3.0</li> </ul>          | MES_W/M<br>WMP_W/M                    |                                              |   |

#### ② Click users by search -> Click Modify -> Check "Yes" on SSO USE -> Click Submit

| 3 xternal User Information       | n                  | • |                 |                                                                                                    |
|----------------------------------|--------------------|---|-----------------|----------------------------------------------------------------------------------------------------|
| IAM > IAM > External User Inform | mation             | 4 |                 |                                                                                                    |
| User Information                 |                    |   |                 | ● YES ○ NO                                                                                                   |
| Account Type                     |                    |   | SSO Use         | If you select "No", only Groupware                                                                           |
| User No.                         |                    |   |                 | (AD, PC Plus, Gate ETC)is available.                                                                         |
| Name(English)                    |                    |   | LGE Mail Use    | ● YES ○ NO                                                                                                   |
| Subsidiary                       |                    |   | Gender          | O Male                                                                                                    |
| Location                         |                    |   |                 | hungungkin Olason, com                                                                                       |
| Position                         |                    |   | Personal E-mail | buyoungkim@igcns.com                                                                                         |
| SSO Use                          |                    |   |                 | Information and notification about user no.creation and user r                                               |
| AD ID                            |                    |   |                 | "Task Name : [ ]     "Working Period : [ ] % Format: yyyy-mm-dd ~ yyyy-                                      |
| Gender                           |                    |   |                 | <ul> <li>Which Number is matched to the User? =▶ Answer (<br/>1 LGE Partner's Employee (윤영언체 전진원)</li> </ul> |
| Personal E-mail                  |                    |   | Request Reason  | 2. LGE Partner's Sub-contracted Worker / Freelancer (                                                        |
| Person in charge                 |                    |   |                 | • Other Comment : [ ]                                                                                        |
|                                  |                    |   |                 | * mark for required fields                                                                                   |
|                                  | Modity Delete List |   |                 |                                                                                                    |

# LG ELECTRONICS 국내 VPN System Manual

# Contents

- VPN 설치 방법
- VPN 접속 및 사용 매뉴얼
- 기타
- FAQ

2020.08.26

# VPN 사이트 접속 및 프로그램 다운로드

■ VPN 사이트 접속 및 프로그램 다운로드

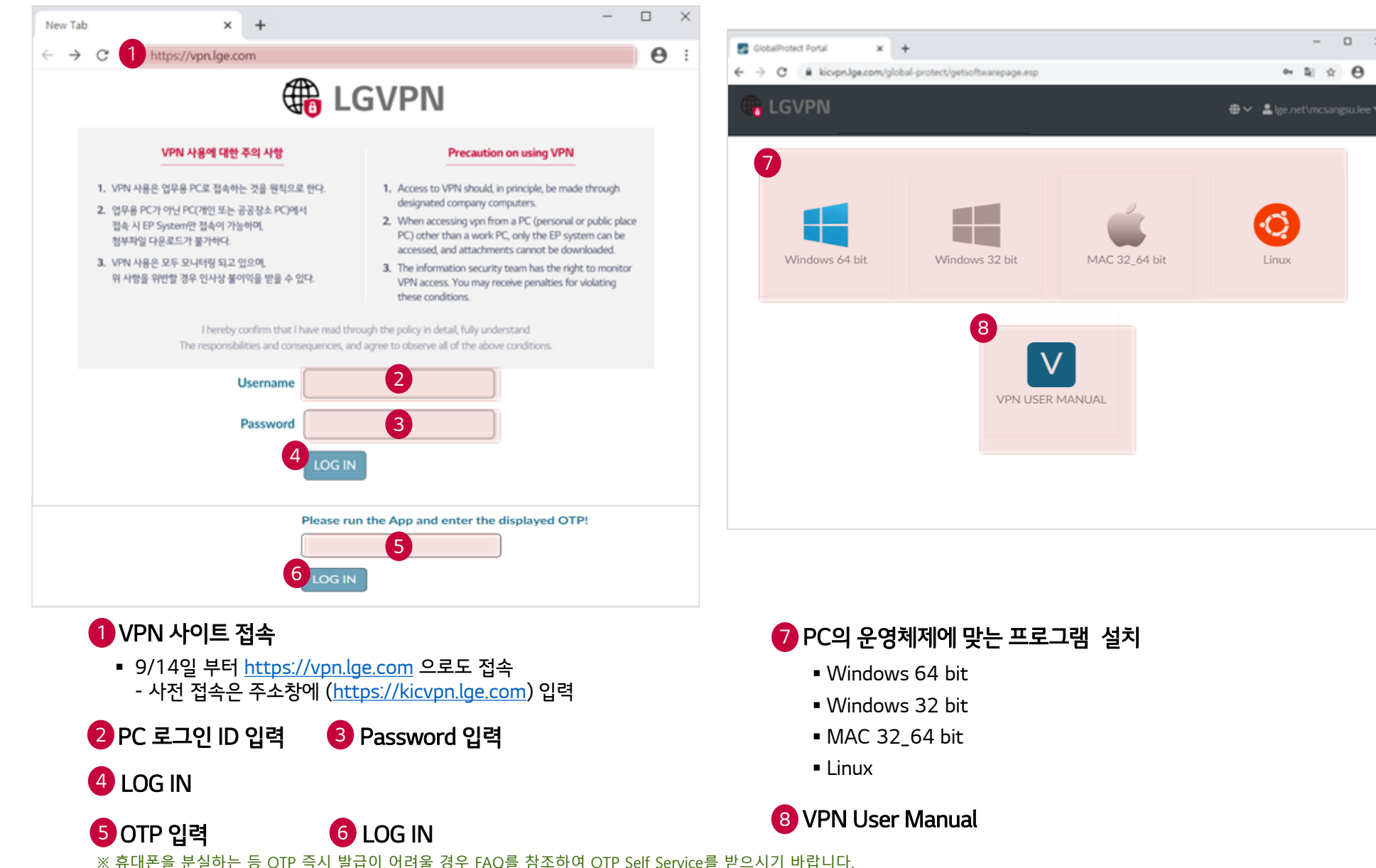

-

### VPN 프로그램 설치

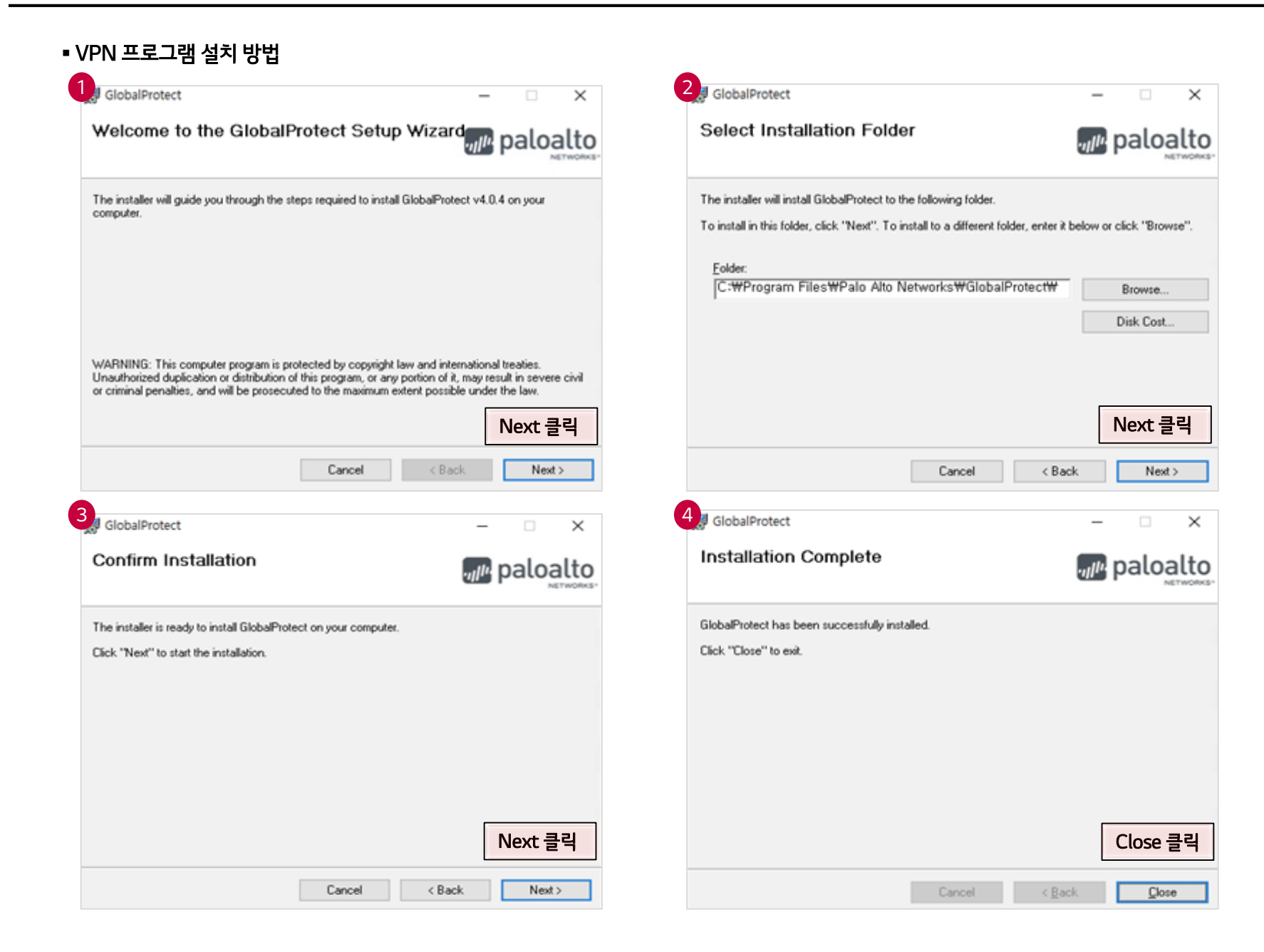

■ VPN 프로그램 실행 및 접속

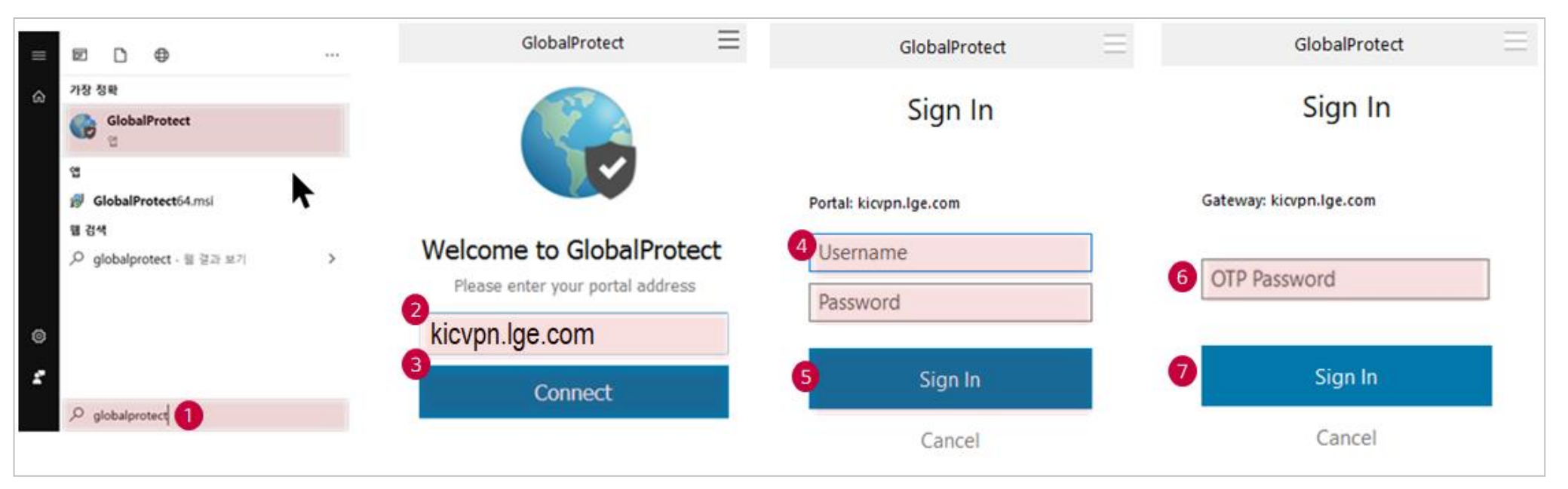

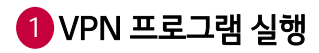

■ 시작프로그램에서 VPN프로그램(globalprotect) 입력 후 실행

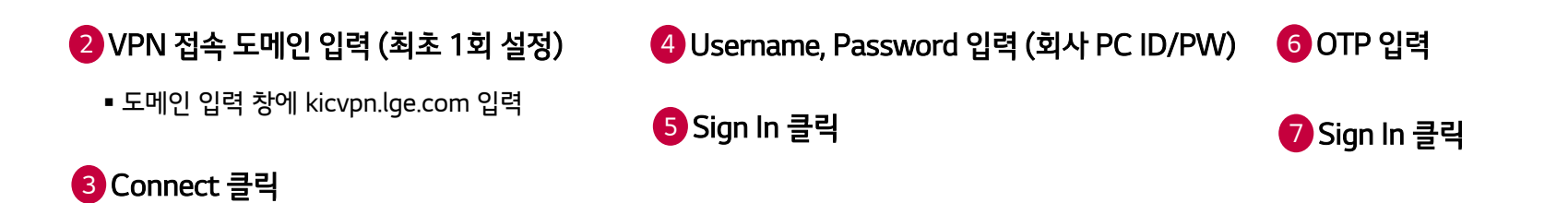

### VPN 접속

■ VPN 접속 완료

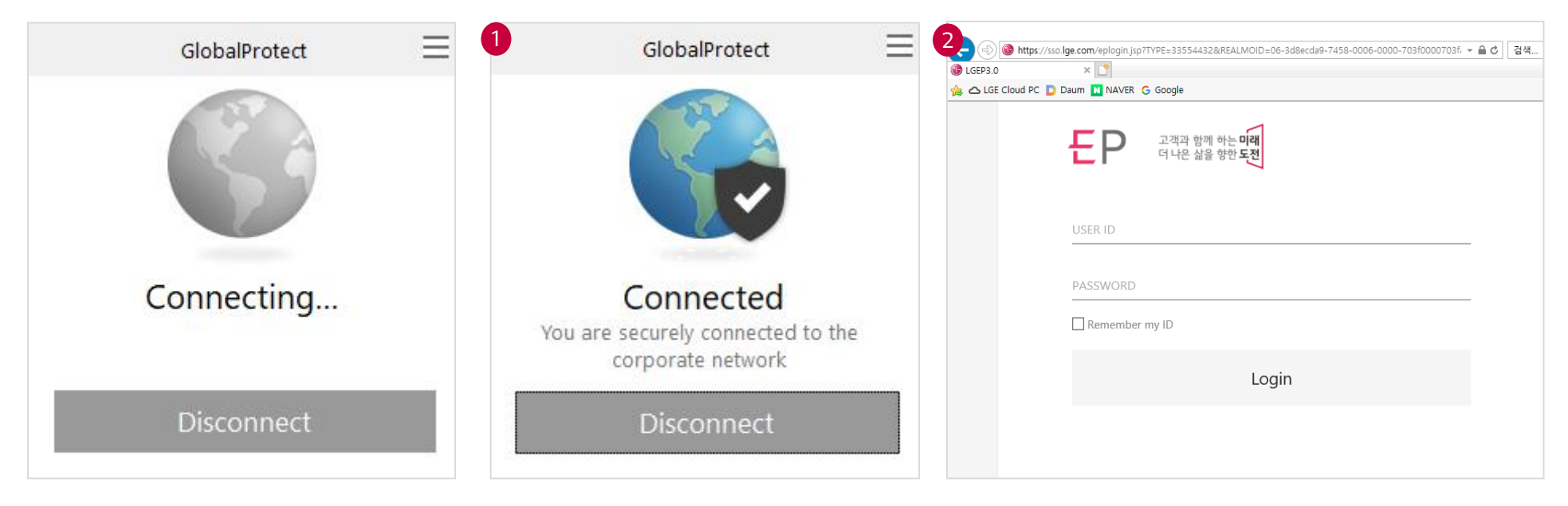

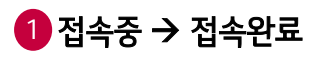

■ 접속 완료 및 사내 시스템 접속 가능

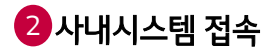

▪ VPN Connected 된 상태 확인

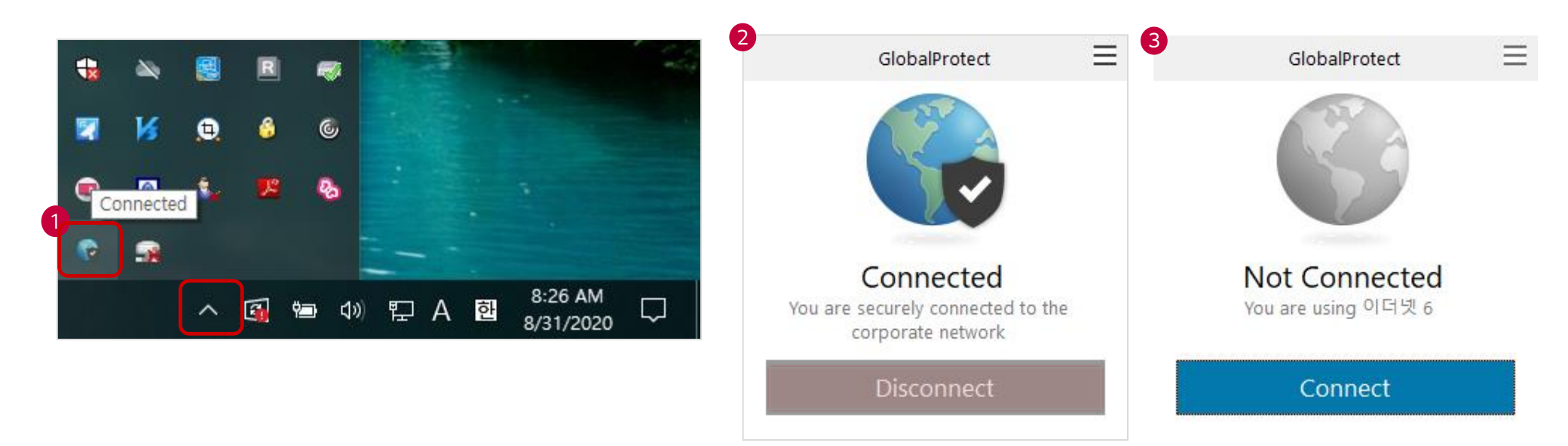

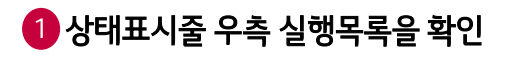

■ VPN Icon을 클릭하여 연결상태 확인

2 Disconnect 클릭하여 연결 끊기

3 연결 끊긴 상태 확인

### 기타 (OTP SelfService)

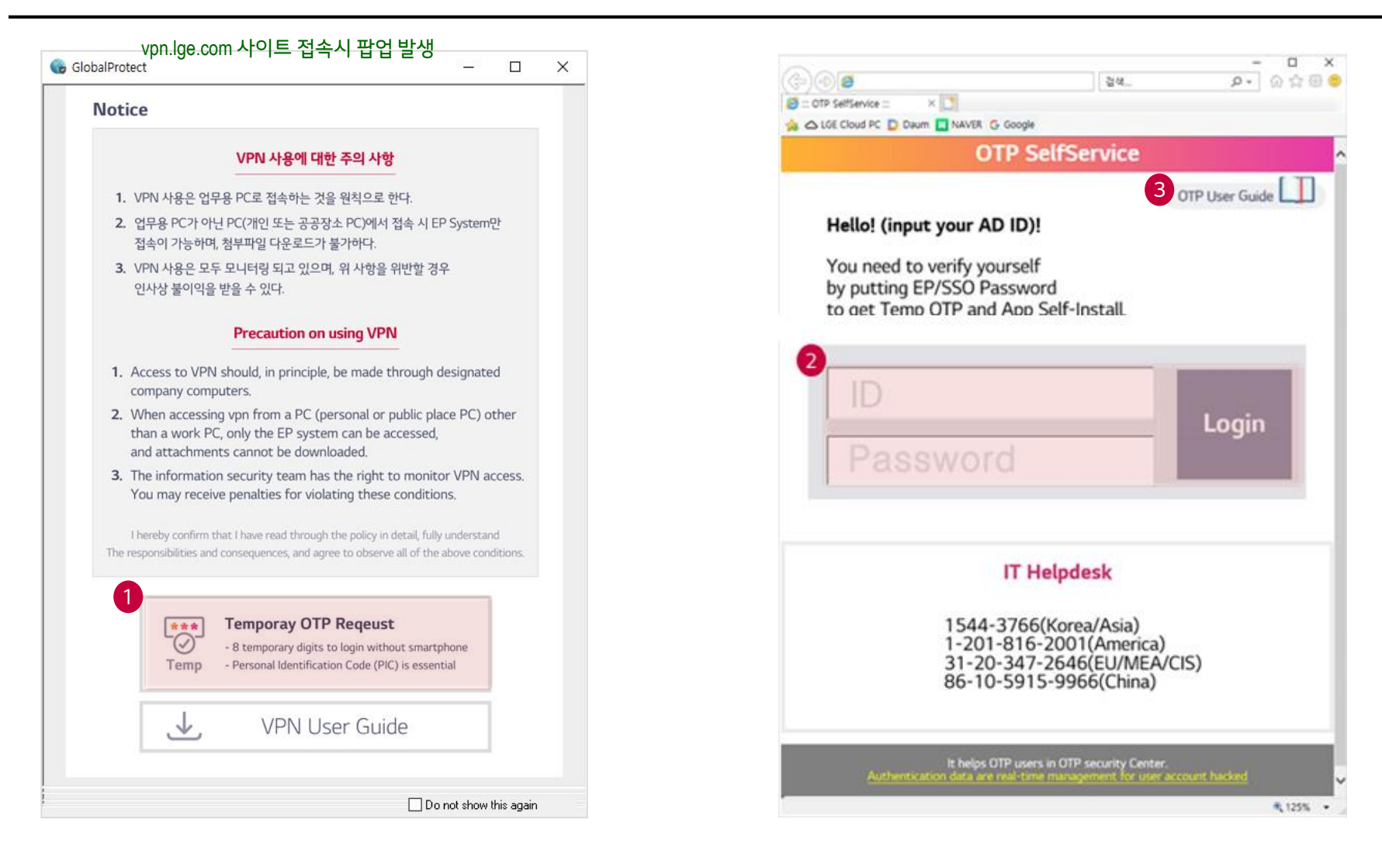

### 1 Temporay OTP Request 클릭

- VPN 포탈 접속시 Notice 화면 하단에 Temporary OTP Request 클릭
- 2 ID, Password 입력 후 Login 후 발급
  - EP/SSO 로그인 ID, Password 입력 후 발급 임시코드 발급 진행
- 3 OTP User Guide 확인

|                                                                                                    | Temp OTP Request                                                                                                    | 임시 OTP 발급 요청                                        |
|----------------------------------------------------------------------------------------------------|----------------------------------------------------------------------------------------------------|-----------------------------------------------------|
|                                                                                                    | 1회성이며, (NOT 24 HOURS) 편의를 위해 모바일 OTP 사용을 권장합니다.                                                                                                    | ■ 개인식별코드의경우 X사번 신청시 작성했던 코드                         |
| 양기       임시 OTP 요청         1회성이면, (NOT 24 HOURS)         편의를 위해 모바일 OTP 사용을 권장합니다.         - 스마트폰 없이도 발급되는 임시 OTP 8자리         - 본인의 개인식별코드 (PIC) 입력이 필수입니다. | OTF 도용 및 불법 설치를 막기 위해 개인식별코드를<br>추가로 확인하고 있습니다. 사 번                                                                                                    |                                                     |
| 모바일 OTP Self 설치           - 나의 스마트폰에서 앱 재설치가 필요할 때           - 번호 변경은 IT Helpdesk로 본인확인 시에만 가능합니다.                                                          | Mobile OTP Registration                                                                                                    | <b>OTP 어플리케이션 설치</b><br>▪ 설치가이드는 스크롤하여 해당 페이지 하단 확인 |
|                                                                                                    | 본인의 도마일 번호가 아니라면 IT Helpdarsk에 컨테어어 본인인은 후 변경해주세요.<br>아데의 정보를 입력하고 나시면 설치 URL과 인증코드 방송이 전행답니다.<br>가 또만을 위해 전통 부탁 드립니다.<br>• 문자생활 발송은 1은 정도의 시간이 소요할 수 있습니다.<br>- 이 전 전<br>- 이 전 전<br>- 이 전 전<br>- 이 전 전<br>- 이 전 전 |                                                     |

# 기타 (LG VPN 긴급 대응 요청)

■ VPN 사용 관련 긴급 지원이 필요한 경우 아래로 요청 주시면 됩니다.

1 HelpDesk 지원 (1544-3777)

1 카카오채널("lgevpn")을 통한 상담 (카카오친구 추가 후 채팅하기, 전화걸기를 통한 IT 지원 서비스

晋,前 60%

| 9:42 U* 💡 🗭                    | ⊕  ₩            | 9:40 U+ 🖂 👂 🗭                                           | and life                         | Q ∰.#.(150 |
|--------------------------------|-----------------|---------------------------------------------------------|----------------------------------|------------|
| 친구                             | 0 8 5 0         | ×                                                       |                                  | M <        |
| ← Igevpn                       | 0               |                                                         |                                  |            |
| <sup>채널</sup><br>LG전자 VPN IT지원 |                 |                                                         |                                  |            |
| @lgevpn · LG전자 VPN 긴급<br>전화하기  | 급대응을 위한 카카오채널입니 | LC전자 VPN 기구                                             | 사 VPN IT시<br>친구 1 명<br>대으은 의하 카키 | 오채너이니다     |
|                                |                 |                                                         | 4182 112 117                     | 도세골입니니.    |
|                                |                 | 채팅하기                                                    | 추가한 채널                           | 전화하기       |
|                                |                 | 소식                                                      |                                  | 정보         |
|                                |                 | <ul> <li>상담원 채팅</li> <li>월,화,수,목,금 09:00~18:</li> </ul> | 00                               |            |
|                                |                 | <ol> <li>IT &gt; IT 일반</li> </ol>                       |                                  |            |
|                                |                 |                                                         |                                  |            |

# FAQ 1. VPN 접속 연결이 잘 되지 않습니다. 어떻게 해야 하나요?

### [문제현상]

#VPN 접속 시 "No network Connectivity. Please verity your network connection and try again" 오류 발생

### [원인]

- Portal Address 항목에 kicvpn.lge.com이 아닌 다른 명칭을 입력했을 경우 발생

| GlobalProtect                                                               |                                           | Portals: | Portal      | Status |
|-----------------------------------------------------------------------------|-------------------------------------------|----------|-------------|--------|
|                                                                             |                                           |          | buyoung.kim |        |
| Welcome to GlobalProtect<br>Please enter your portal address<br>buyoung.kim | Settings<br>Welcome Page<br>Help<br>About |          |             |        |
| Connect                                                                     | JUOGA                                     |          | +-/         |        |

### [조치사항]

- 우측 상단 메뉴(3줄) 클릭하여 setting > portal 항목에 잘못된 정보를 삭제한 뒤 add를 누른 후 kicvpn.lge.com 설정 후 재 시도

| GlobalProtect                                                                  |                          | Portals: | Portal         | Status |
|--------------------------------------------------------------------------------|--------------------------|----------|----------------|--------|
|                                                                                |                          |          | kicvpn.lge.com |        |
| Welcome to GlobalProtect<br>Please enter your portal address<br>kicvpn.lge.com | Settings<br>Welcome Page |          |                |        |
| Connect                                                                        | About                    |          | +              |        |

| Password | l      |  |
|----------|--------|--|
|          |        |  |
|          | LOG IN |  |

[원인]

- OTP를 위한 SSO 계정이 존재하지 않거나 OTP 인증 실패일 수 있습니다.

### [조치사항]

- SSO 계정을 생성하여 OTP 발급이 가능하도록 준비 (세부 가이드 필요시 1544-3777 or 카카오채널로 문의)

### FAQ 3. SSO 계정은 어떻게 신청 하나요?

#### ① X사번을 신청한 LG전자 담당자를 통해 생성 해야 합니다.

EP를 통해 IAM을 접속한뒤 External User Account Management

| IAM Notice                                              |                   | External User Acc      | ount Management         |            |       |   |           |   |
|---------------------------------------------------------|-------------------|------------------------|-------------------------|------------|-------|---|-----------|---|
| IAM                                                     | Authority Request | IAM > IAM > External U | Iser Account Management |            |       |   |           |   |
| IAM     Authority Request                               | System Assignment | Account Type           | All                     | Subsidiary | LGEKR | ~ | Location  | ٩ |
| Authority Approval     Check My Request                 | System Name       | User No.               |                         | SSO ID     | [     |   | User Name | × |
| External User Account                                   | Code              |                        |                         |            |       |   |           |   |
| Management                                              | PU-MDM_LGE        |                        |                         |            |       |   |           |   |
| <ul> <li>Change Personal<br/>Information 3.0</li> </ul> | MES_W/M           |                        |                         |            |       |   |           |   |
| information 0.0                                         | WMP_W/M           |                        |                         |            |       |   |           |   |

#### ② 검색 된 사용자를 클릭 후 세부 내역 확인 및 Modify → SSO USE로 변경 후 결재

| 3 xternal User Informatio      | on                 |                 |                                                                            |                                                                                                    |
|--------------------------------|--------------------|-----------------|----------------------------------------------------------------------------|----------------------------------------------------------------------------------------------------|
| IAM > IAM > External User Info | ormation           | 4               |                                                                            |                                                                                                    |
| User Information               |                    |                 | YES                                                                        | O NO                                                                                                    |
| Account Type                   |                    | SSO Use         | If you sele                                                                | ct "No", only Groupware                                                                                                    |
| User No.                       |                    |                 | (AD, PC P                                                                  | lus, Gate ETC)is available.                                                                                                    |
| Name(English)                  |                    | LGE Mail Use    | • YES                                                                      | ⊖ NO                                                                                                    |
| Subsidiary                     |                    | Gende           | ○ Male                                                                     | <ul> <li>Female</li> </ul>                                                                                                    |
| Location                       |                    |                 | buyoungk                                                                   | im@lacas.com                                                                                                    |
| Position                       |                    | Personal E-mail | Information                                                                | and notification about user no creation and user                                                                                         |
| SSO Use                        |                    |                 | mormation                                                                  |                                                                                                    |
| AD ID<br>Gender                |                    |                 | <ul> <li>*Task N</li> <li>*Working</li> <li>*Which</li> <li>1 L</li> </ul> | lame : []<br>g Period : []※ Format: yyyy-mm-dd ~ yyyy-<br>Number is matched to the User? =▶ Answer (<br>3E Partner's Employee (윤영언체 전진원) |
| Personal E-mail                |                    | Request Reason  | 2. L0                                                                      | GE Partner's Sub-contracted Worker / Freelancer                                                                                          |
| Person in charge               |                    |                 | <ul> <li>Other (</li> </ul>                                                | Comment : [ ]                                                                                                    |
|                                | Modify Delete List |                 | * mark fo                                                                  | r required fields                                                                                                    |
|                                |                    |                 |                                                                            |                                                                                                    |

#### ① VPN 사이트가 접속 되지 않아요 어떻게 해야 되나요?

kicvpn.lge.com or vpn.lge.com 사이트의 경우 보안강화를 목적으로 https:// 를 통해서만 접근이 가능합니다 접속 시 <u>https://kicvpn.lge.com</u> or <u>https://vpn.lge.com</u>으로 접속하시기 바랍니다.

#### ② VPN 접속 후 LGEP 사이트는 어떻게 접속 하나요?

VPN이 Connect 되었다면 사내시스템을 접속할 수 있는 상태가 된 것입니다. 인터넷 브라우저 창에 <u>https://sso.lge.com</u> 직접 입력하여 접속 하시면 됩니다.

③ 임시 OTP 코드는 재사용이 안되나요?

임시 OTP는 발급한 즉시 1회 사용할 수 있는 임시 OTP 입니다. 재사용이 불가하며, 필요 시 재 발급 받으셔야 합니다. 편리하게 사용하고자 하는 경우 모바일 OTP를 설치하여 사용하시면 됩니다.